# Konfigurasi router

Untuk mengkonfigurasi router menggunakan linux debian versi 5.0, ikuti langkah langkah dari gambar berikut:

# 1. Ketikkan perintah berikut

2tkj1-17:~# pico /etc/network/interfaces

2. Kemudian tambahkan tulisan dibawah ini :

| # The secondary<br>auto eth1 | network interface |
|------------------------------|-------------------|
| iface eth1 inet              | static            |
| address                      | 172.16.1.1        |
| netmask                      | 255.255.255.192   |
| network                      | 172.16.1.0        |
| broadcas                     | st 172.16.1.63    |

## 3. Sehingga menjadi seperti ini :

| # The primary network interface                                                                                                    |
|----------------------------------------------------------------------------------------------------|
| allow-hotplug eth0                                                                                                    |
| iface ethO inet static                                                                                                    |
| address 192.168.4.17                                                                                                    |
| netmask 255.255.255.192                                                                                                    |
| network 192.168.4.0                                                                                                    |
| broadcast 192.168.4.63                                                                                                    |
| gateway 192.168.4.62                                                                                                    |
| # dns- $\star$ options are implemented by the resolvconf package, if installe                                                                                                    |
| dns-nameservers 192.168.1.62                                                                                                    |
| dns-search antoksmkn1.sch.id                                                                                                    |
| # The secondary network interface                                                                                                    |
| auto eth1                                                                                                    |
| iface eth1 inet static                                                                                                    |
| address 172.16.1.1                                                                                                    |
| netmask 255.255.255.192                                                                                                    |
| network 172.16.1.0                                                                                                    |
| broadcast 172.16.1.63                                                                                                    |
| auto constructivate esti cicle en la contra da constructiva esti constructiva esti |

### 4. Kemudian restart networknya.

5. Restart komp.

#### 6. Ketikkan perintah di bawah ini.

| 2tkj1-17:~# /etc/init.d/networking restart<br>Reconfiguring network interfacesdone. | 2tkj1-17:~# reboot | 2tkj1-17:~# ifconfig   le<br>2tkj1-17:~# |
|-------------------------------------------------------------------------------------|--------------------|------------------------------------------|
| 2tkj1-17:~#                                                                         |                    | 20KJI-17.0#                              |

#### 7. Jika Nampak eth0 dan eth1, maka konfigurasi anda sudah benar

| eth0 | Link encap:Ethernet HWaddr 00:b0:4e:39:12:cd<br>inet addr:192.168.4.17 Bcast:192.168.4.63 Mask:255.255.255.192 |
|------|----------------------------------------------------------------------------------------------------|
|      | UP BROADCAST MULTICAST MTU:1500 Metric:1                                                                       |
|      | RX packets:0 errors:0 dropped:0 overruns:0 frame:0                                                             |
|      | TX packets:0 errors:0 dropped:0 overruns:0 carrier:0                                                           |
|      | collisions:0 txqueuelen:1000                                                                                   |
|      | RX bytes:0 (0.0 B)   TX bytes:0 (0.0 B)                                                                        |
|      | Interrupt:17 Base address:0xe800                                                                               |
| ethi | Link encap:Ethernet HWaddr 00:1d:92:32:b8:69                                                                   |
|      | inet addr: 172.16.1.1 Bcast: 172.16.1.63 Mask: 255.255.255.192                                                 |
|      | inet6 addr: fe80::21d:92ff:fe32:b869/64 Scope:Link                                                             |
|      | UP BROADCAST RUNNING MULTICAST MTU: 1500 Metric: 1                                                             |
|      | RX packets:153 errors:0 dropped:0 overruns:0 frame:0                                                           |
|      | TX packets:75 errors:0 dropped:0 overruns:0 carrier:0                                                          |
|      | collisions:0 txqueuelen:1000                                                                                   |
|      | RX bytes:17154 (16.7 KiB) TX bytes:11434 (11.1 KiB)                                                            |
|      | Interrupt:23 Base address:0xc800                                                                               |
| 10   | Link encen Local Loonback                                                                                      |
|      | inet eddr 127 0 0 1 Mask 255 0 0 0                                                                             |
|      | inet6 addr:1/128 Scope.Host                                                                                    |
|      | INCLOOPBACK DIMNING WITH-16436 Metric-1                                                                        |
|      | DY neghts 24 errors 0 dronned 0 overruns 0 frems 0                                                             |
|      | TY packats:24 errors:0 dropped:0 overrups:0 cerrier:0                                                          |
|      | collisions. O trouvelelen. O                                                                                   |
|      | RX bytes:1716 (1.6 KiB) TX bytes:1716 (1.6 KiB)                                                                |

Konfigurasi Router dan DNS Server/Antok/XI TKJ1

www.situsTKJ.co.cc

- 8. Lalu pastikan settingan IP address di Windows and a seperti ini:
  - Use the following IP address:
     IP address:
     Subnet mask:
     Default gateway:
     Obtain DNS server address automatically
     Use the following DNS server addresses:
     Preferred DNS server:
     172, 16, 1, 1
- 9. Lalu kita cek koneksi dari server ke DNS atas.

```
2tkj1-17:~# ping 192.168.1.62
PING 192.168.1.62 (192.168.1.62) 56(84) bytes of data.
64 bytes from 192.168.1.62: icmp_seq=1 ttl=64 time=0.212 ms
64 bytes from 192.168.1.62: icmp_seq=2 ttl=64 time=0.163 ms
64 bytes from 192.168.1.62: icmp_seq=3 ttl=64 time=0.164 ms
^c
--- 192.168.1.62 ping statistics ---
3 packets transmitted, 3 received, 0% packet loss, time 1998ms
rtt min/avg/max/mdev = 0.163/0.179/0.212/0.027 ms
```

10. Kita cek koneksi dari windows ke server (IP Lokal)

| C:\Documents and Settings\wisnu>ping 172.16.1.2                                                                                                    |
|----------------------------------------------------------------------------------------------------|
| Pinging 172.16.1.2 with 32 bytes of data:                                                                                                    |
| Reply from 172.16.1.2: bytes=32 time<1ms TTL=128<br>Reply from 172.16.1.2: bytes=32 time<1ms TTL=128<br>Reply from 172.16.1.2: bytes=32 time<1ms TTL=128<br>Reply from 172.16.1.2: bytes=32 time<1ms TTL=128 |
| Packets: Sent = 3, Received = 3, Lost = 0 (0% loss),<br>Approximate round trip times in milli-seconds:<br>Minimum = Oms, Maximum = Oms, Average = Oms                                                        |
| <ul> <li>11. Ketikkan perintah di samping kanan ini.</li> <li>2tkj1-17:~# pico /etc/sysctl.conf</li> <li>12. Lalu carilah baris yang seperti ini :</li> </ul>                                                |

# Uncomment the next line to enable packet forwarding for IPv4  $#net.ipv4.ip_forward=1$ 

13. Lalu hilangkan tanda "#" agar menjadi seperti ini:

```
# Uncomment the next line to enable packet forwarding for IPv4
net.ipv4.ip_forward=1
```

14. Lalu ketikkan perintah dibawah ini.

2tkj1-17:~# iptables -t nat -A POSTROUTING -o ethO -j MASQUERADE

- 15. Ketikkan perintah di samping kanan ini.
- 16. Jika pada layar anda muncul seperti ini, maka konfigurasi anda sudah benar. Namun jika tidak ada kata
  "MASQUERADE all 0.0.0.0/0 0.0.0.0/0"
  Maka sebelumnya, pasti ada perintah yang salah anda masukkan.,
- 17. Ketikkan perintah di samping kanan ini.

2tkj1-17:~# iptables -t nat -n -L tkj1-17:~# iptables -t nat -n -L Chain PREROUTING (policy ACCEPT) target prot opt source destination Chain POSTROUTING (policy ACCEPT) target prot opt source destination MASQUERADE all -- 0.0.0.0/0 0.0.0.0/0 Chain OUTPUT (policy ACCEPT) target prot opt source destination 2tkj1-17:~# iptables-save > /etc/network/iptables.conf 11

Konfigurasi Router dan DNS Server/Antok/XI TKJ1

www.situsTKJ.co.cc

18. Kemudian ketikkan perintah dibawah ini.

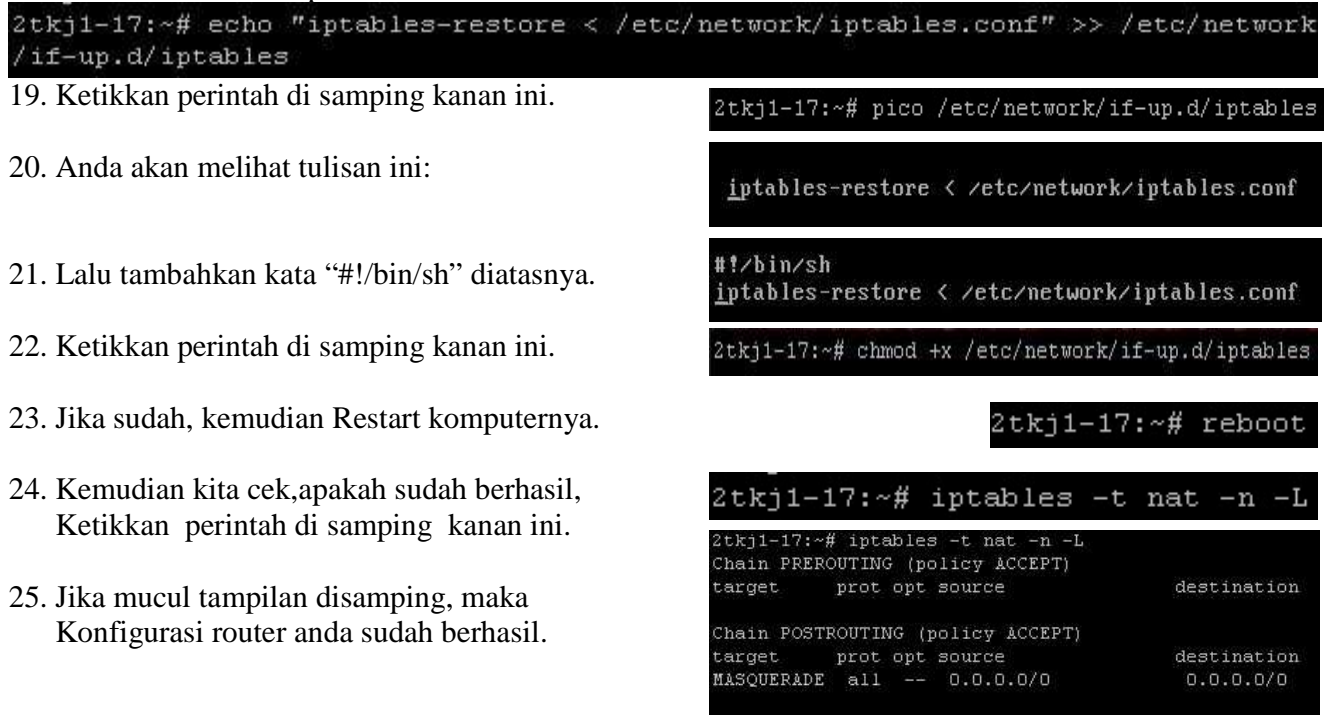

Chain OUTPUT (policy ACCEPT) target prot opt source

destination